# TREDUN HENKILÖKUNNAN HENKILÖSTÖETU

## ADOBE CREATIVE CLOUD OHJELMISTOT ILMAISEKSI NYT MYÖS KOTIIN !!!

(Sisältää mm. Photoshop, Illustrator, InDesign ja Premiere Pro. Edun arvo 239,90€/vuosi)

Adobe CC (Creative Cloud) ohjelmistot voi jokainen Tredun työntekijä asentaa itse haluamilleen laitteille **lukuun ottamatta Tampereen kaupungin hallintoverkon laitteita eli vaakunakoneita.** Asennuksien määrää ei ole rajoitettu, mutta käyttö on rajoitettu yhteen yhtäaikaiseen kirjautumiseen. Kirjautumisessa käytetään @edu.tampere.fi päätteistä tunnusta.

### OHJEITA ASENNUKSEEN SEKÄ TYÖKONEELLA (Tredu verkko) ETTÄ KOTIKONEILLA:

## TYÖKONE

(HUOM! Laitteen oltava Tredun opettajaverkon kone ja opettajaverkossa. Jokainen pystyy omilla tunnuksillaan asentamaan):

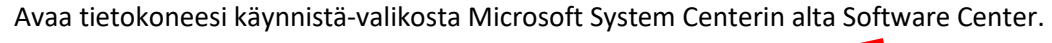

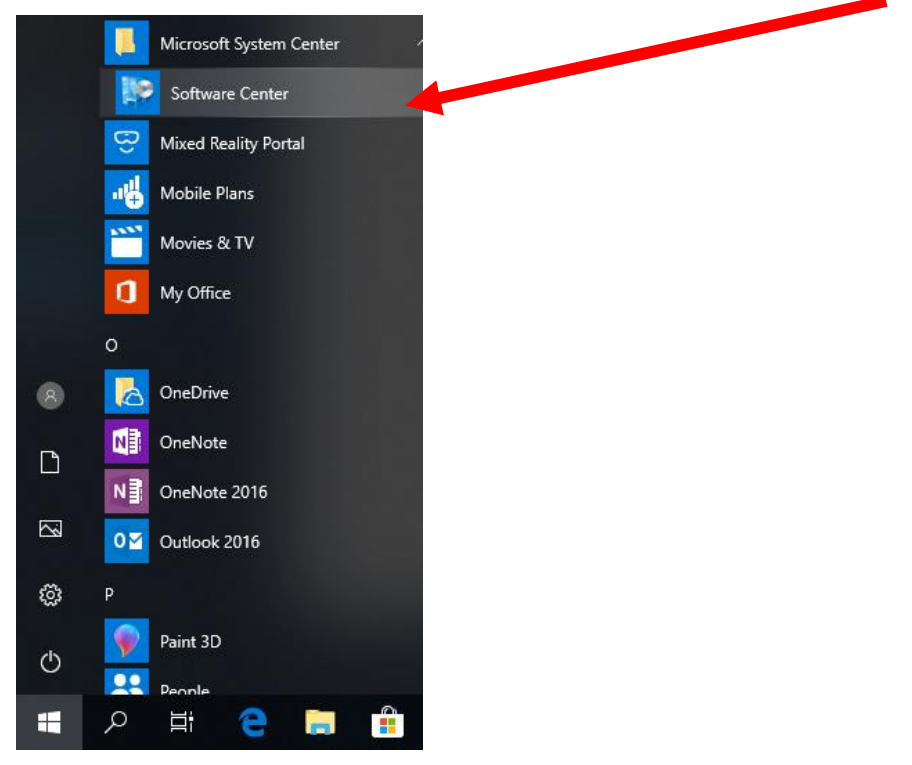

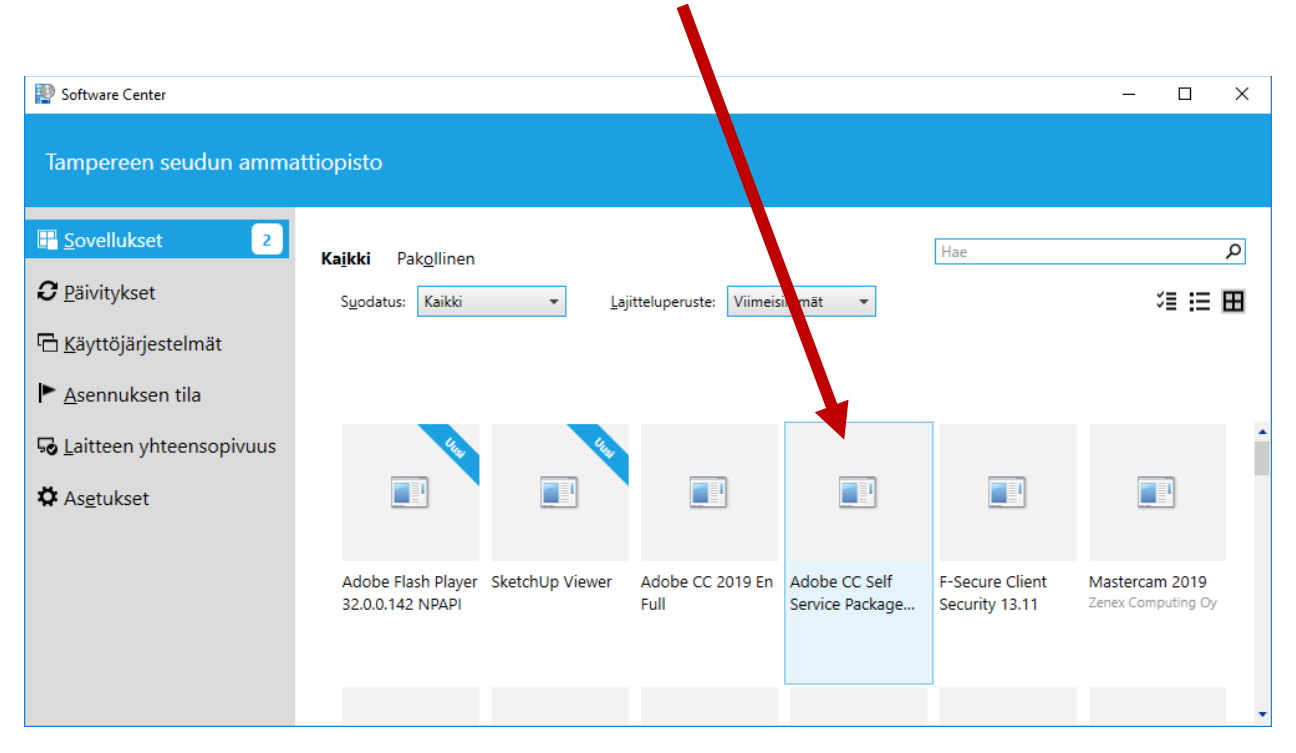

Käynnistä asennusohjelma valitsemalla Adobe CC Self Service Package x64.

Valitse Asenna. Voit jatkaa työskentelyä normaalisti, mutta huomioi että asennus saattaa hidastaa tietokonetta. Älä sammuta tai käynnistä tietokonetta uudelleen ennen kuin asennus on valmis.

| 😰 Software Center                |                                                                                                    | — |  | × |
|----------------------------------|----------------------------------------------------------------------------------------------------|---|--|---|
| Tampereen seudun mmattiopisto    |                                                                                                    |   |  |   |
| Sovellukset 2 Sovelluksen tiedot |                                                                                                    |   |  | Ē |
| ₽äivitykset □ Käyttöjärjestelmät | Adobe CC Self Service Package x64                                                                                                    |   |  |   |
| ▶ <u>A</u> sennuksen tila        | A <u>s</u> enna                                                                                                    |   |  |   |
| ₽ Laitteen yhteensopivuus        |                                                                                                    | - |  |   |
| ✿ As <u>e</u> tukset             | Tila: Käytettävissä<br>Julkaisupäivämäärä: Ei määritetty<br>Uudelleenkäynnistys vaaditaan: Ei<br>Latauskoko: Alle 1 Mt<br>Arvioitu aika: Ei määritetty<br>Komponentteja yhteensä: 0 |   |  |   |

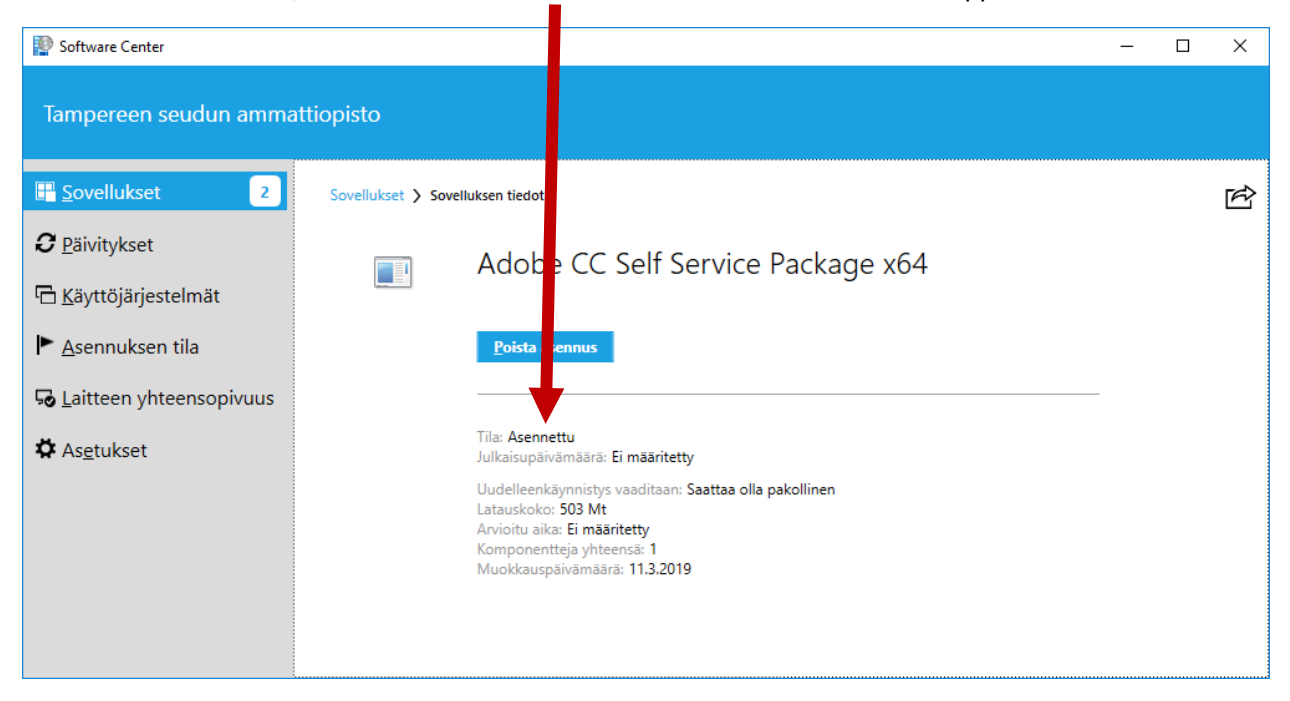

Kun asennus on valmis, muuttuu tilaksi Asennettu. Asennus kestää laitteesta riippuen n. 10 minuuttia.

Käynnistä-valikon ohjelmistoihin ilmestyy Adobe Creative Cloud.

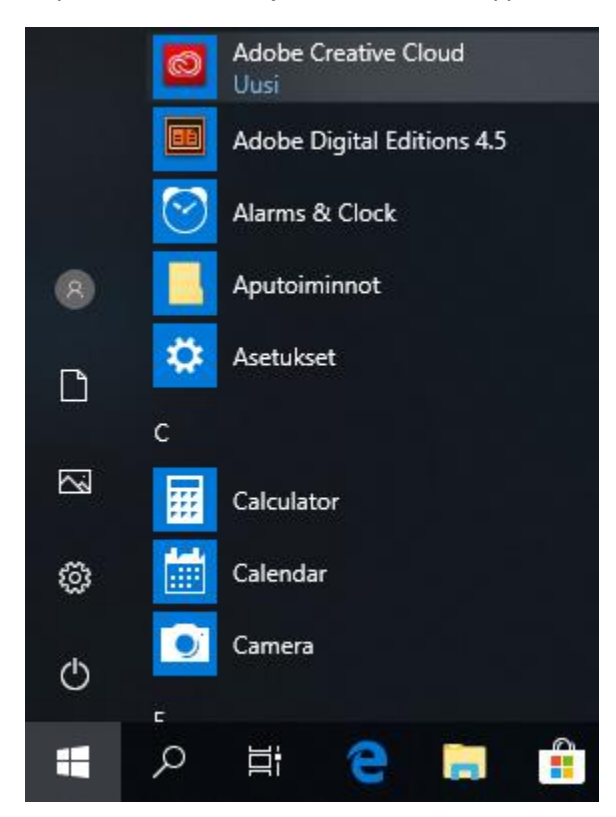

Kun Adobe Creative Cloud käynnistyy, se pyytää kirjautumaan sisään.

Kirjaudu käyttäen @edu.tampere.fi päätteistä tunnustasi.

Kun valitset kohdan salasa a, niin kirjautuminen ohjautuu Microsoft kirjautumissivustolle.

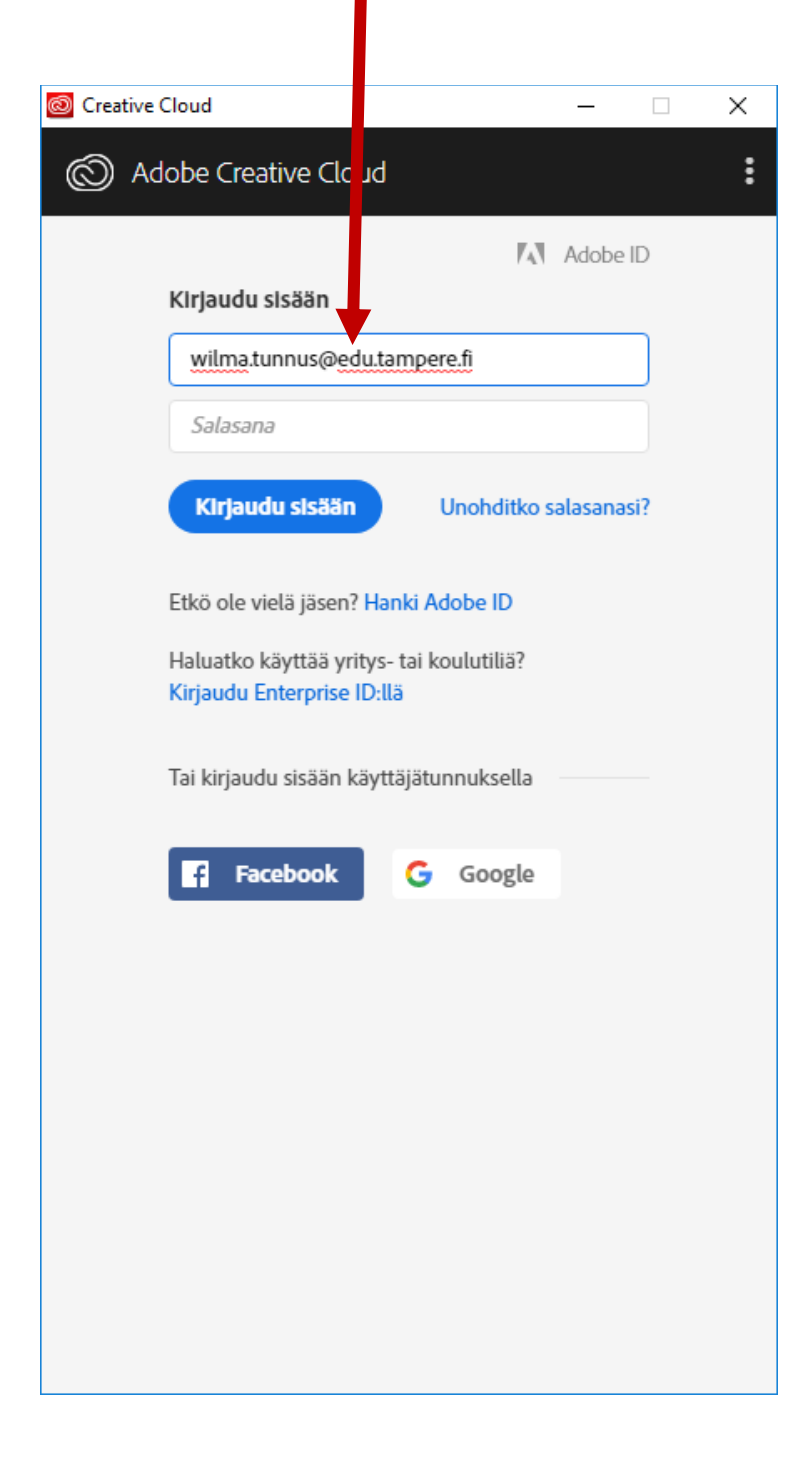

Kirjaudu myös Microsoft kirjautumissivustolla käyttäen @edu.tampere.fi päätteistä tunnustasi ja valitse Seuraava\Sign in.

| Microsoft                   | Toisen asteen koulutuksen<br>Office 365 (Areena) ja<br>Moodle |
|-----------------------------|---------------------------------------------------------------|
| Kirjaudu sisään.            | Sign in with your organizational account                      |
|                             | wilma.tunnus@edu.tampere.fi X                                 |
| ö pysty käyttämään tiliäsi? | Password                                                      |
|                             | Sian in                                                       |
| Seuraava                    |                                                               |

Mikäli ohjelmistoon löytyy päivitys, niin se päivittyy automaattisesti n. 10 minuutissa. Voit kuitenkin jo jatkaa seuraavaan vaiheeseen.

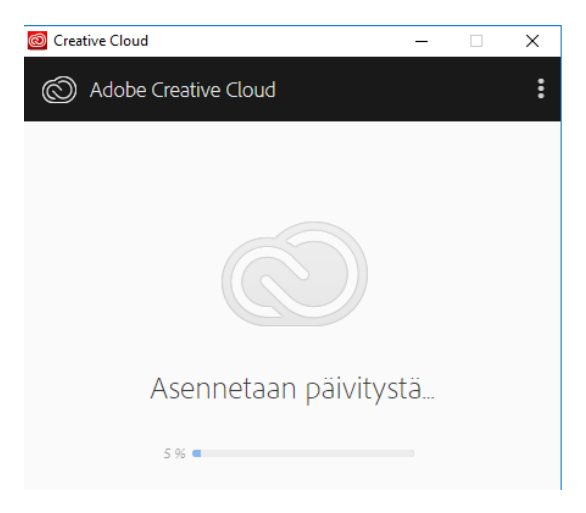

Kun ohjelmisto on asentunut ja versiopäivitys on alkanut, ilmestyy työpöydälle Adobe Creative Cloud - pikakuvake. Tietokone saattaa myös ilmoittaa, että ohjelmisto päivitetty uusimpaan versioon.

| Adobe  | Creative Cloud<br>Creative Cloud on päivitetty<br>uusimpaan versioon, ja se pidetään<br>aina ajan tasalla.<br>Creative Cloud |
|--------|----------------------------------------------------------------------------------------------------|
| Creati | x <sup>9</sup> へ 🞯 문 🕪 <sup>11.49</sup><br>11.3.2019 <b>見</b>                                                                |

Seuraavaksi vuorossa on varsinaisten ohjelmistojen asennus.

Valitse Apps.

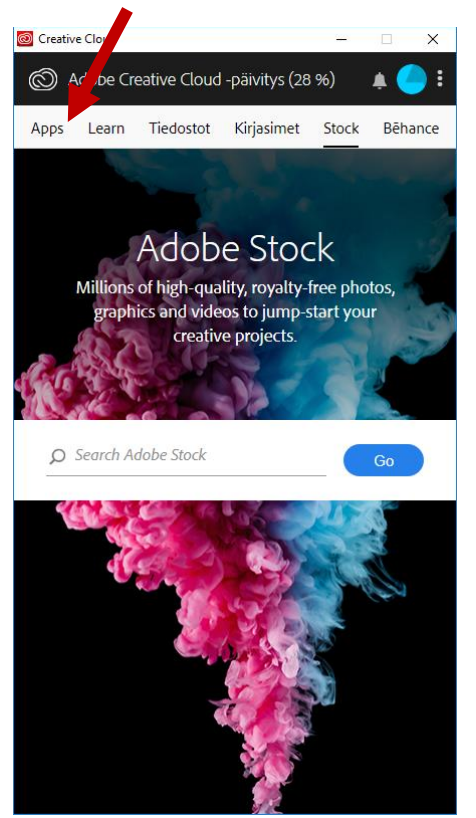

Valitse haluamasi sovelluksen kohdalta Asenna.

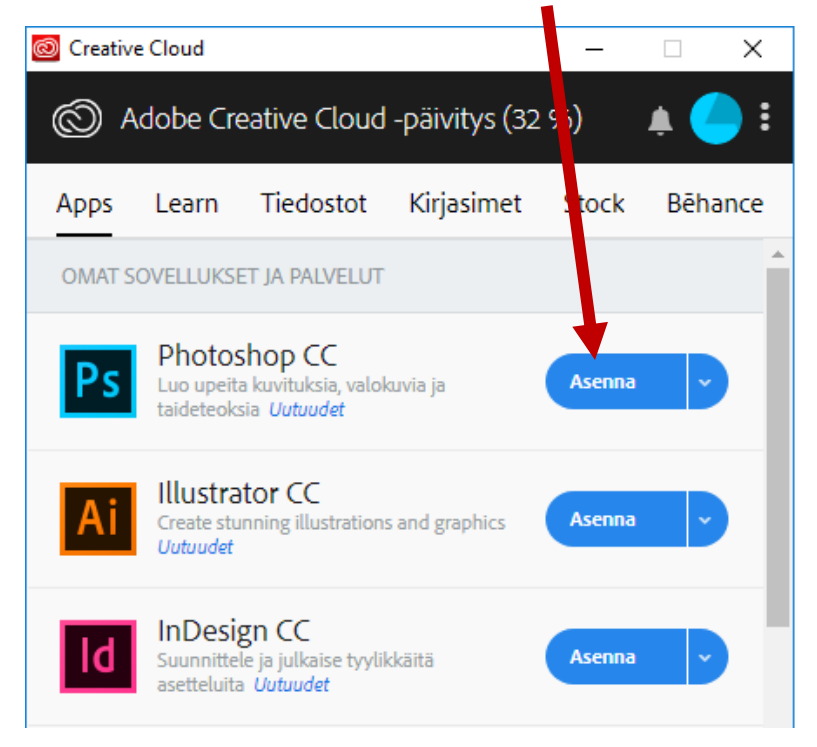

#### Valitse Jatka.

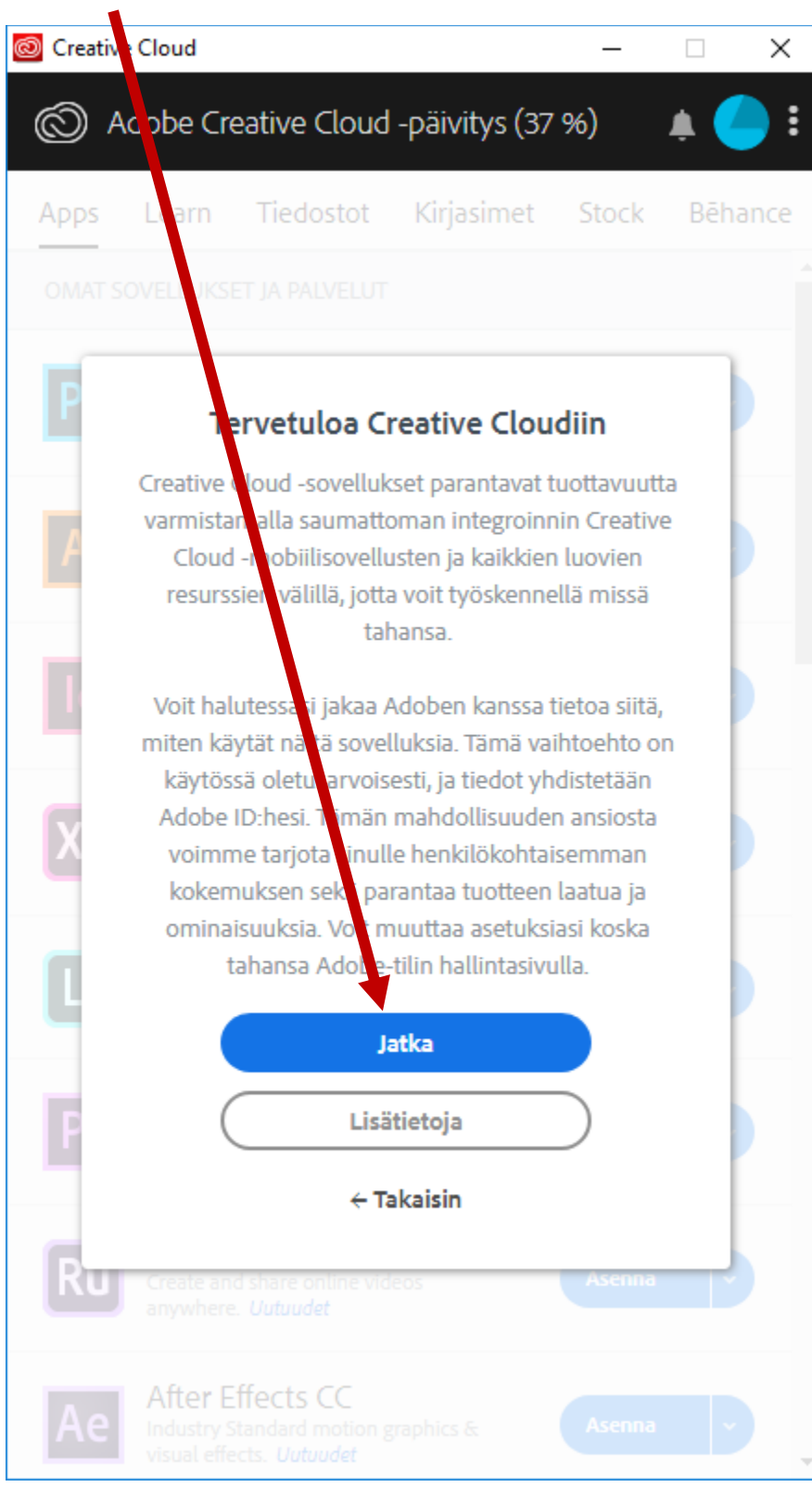

Mikäli muita asennuksia on kesken, siirtyy asennus Odottaa –tilaan ja alkaa kun aiemmat asennukset valmiita. Jos asennuksia ei ole kesken alkaa asennus välittömästi ja asennuksen edistymistä voi seurata.

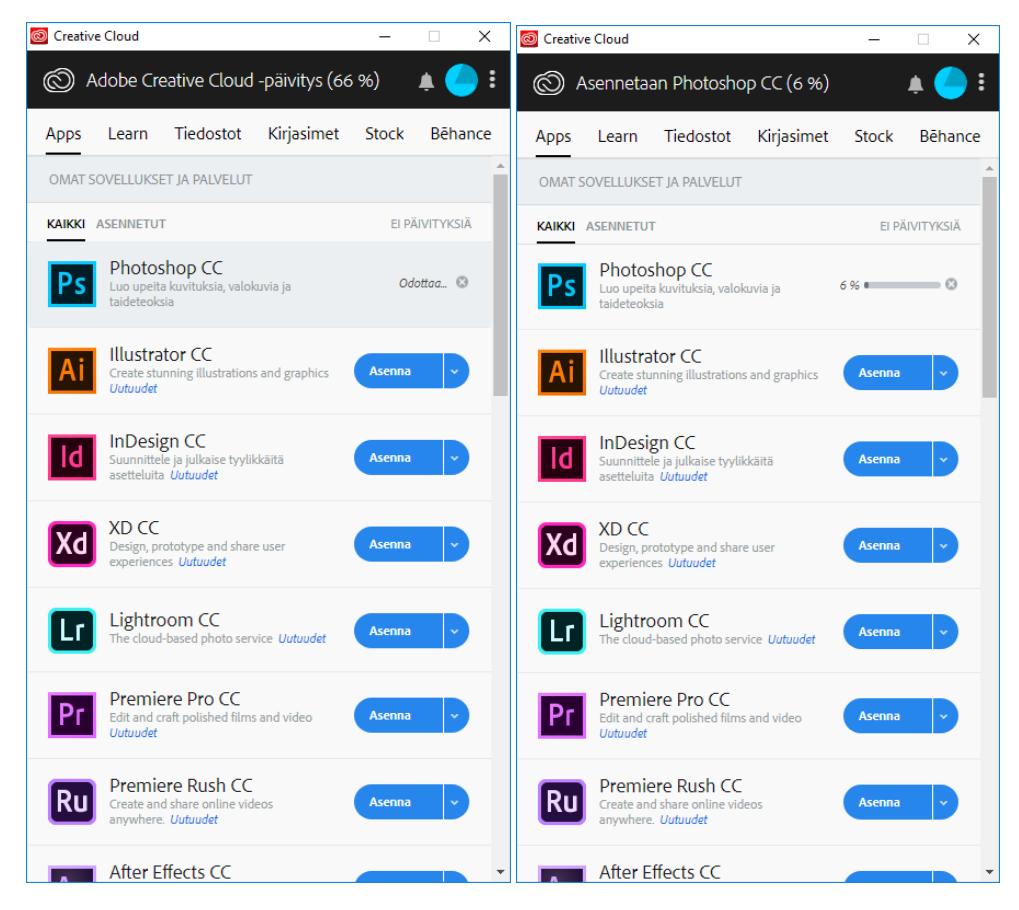

Voit laittaa samanaikaisesti myös muita ohjelmia asentumaan ja niiden asennus käynnistyy heti edellisen valmistuttua.

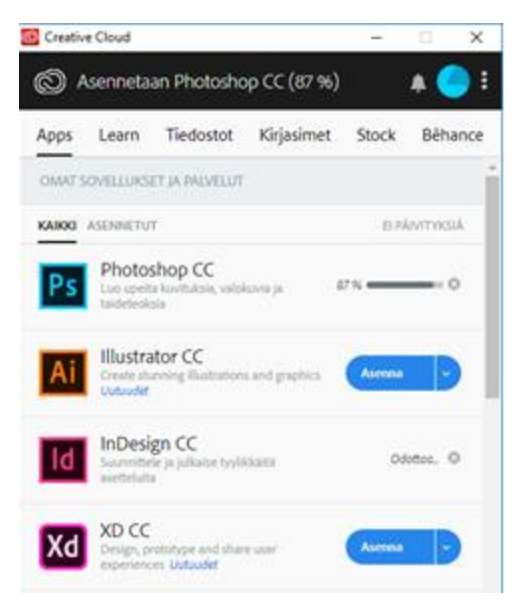

Kun ohjelman asennus on valmis voit avata sen valitsemalla Avaa.

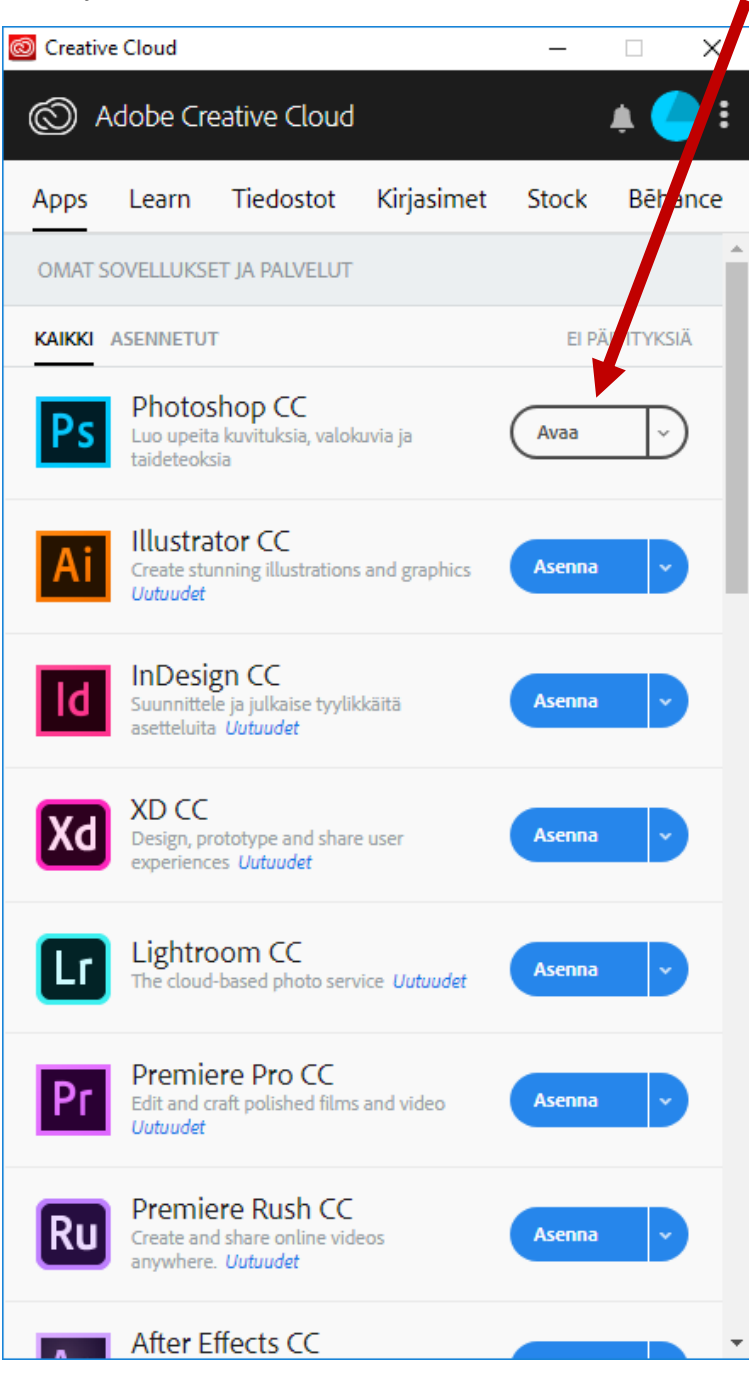

Ohjelma käynnistyy ja käytön voi aloittaa.

Mikäli asentamisessa on ongelmia, voit pyytää apua paikalliselta atk-tukihenkilöltä.

#### **KOTIKONE:**

Mene sivustolle https://www.adobe.com/fi/ (huom. Ohje tehty Chrome-selaimella. Näkymä saattaa olla erilainen muissa selaimissa, mutta toimintatapa sama)

Valitse Kirjaudu oikeasta yläkulmasta.

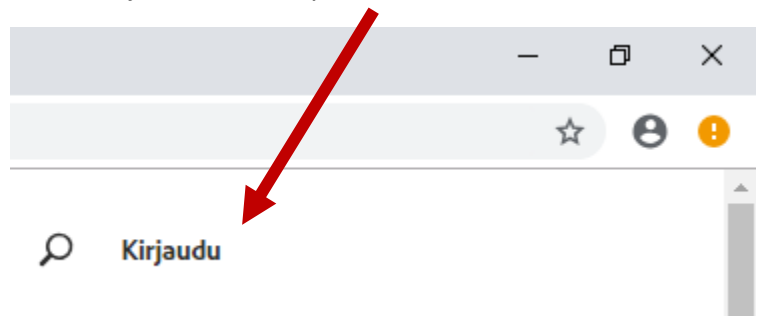

Kirjaudu @edu.tampere.fi päätteisellä tunnuksella.

Kun valitset kohdan salasana, ohjautuu kirjautuminen Microsoftin kirjautumissivustolle.

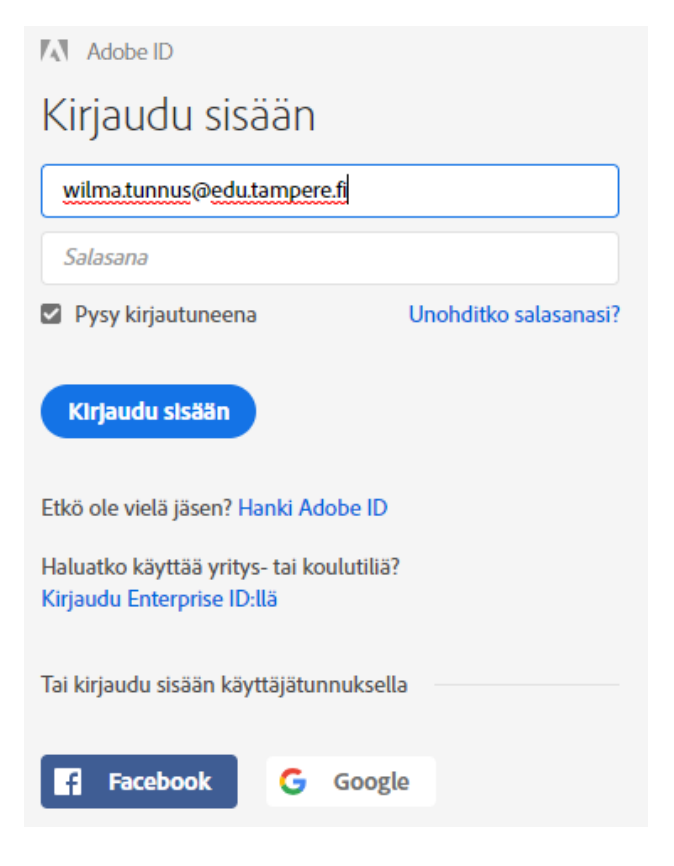

Kirjaudu myös Microsoft kirjautumissivustolla käyttäen @edu.tampere.fi päätteistä tunnustasi ja valitse Seuraava/Sign in.

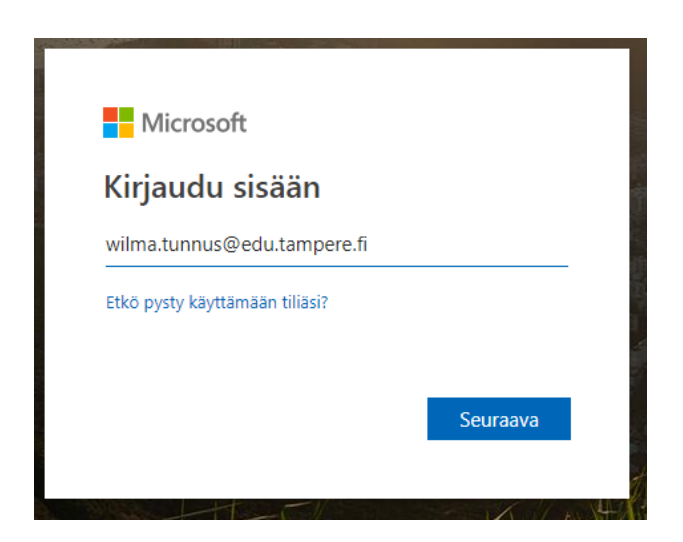

Valitse Työpöytäsovellusten ladattavat tiedostot.

| Tilin hallinta                                                                                                    |                                                                |  |  |  |  |
|----------------------------------------------------------------------------------------------------|----------------------------------------------------------------|--|--|--|--|
| CREATIVE CLOUD-<br>SOVELLUKSET<br>Työpöytäsovellusten<br>ladattavat tiedostot                                                                                                    | ADOBE STOCK<br>St Valokuvia, kuvia,<br>grafiikkoja ja videoita |  |  |  |  |
| <ul> <li>Mobiili</li> <li>CC Exchange</li> </ul>                                                                                                    | YHTEISÖ<br>Be Creative Network                                 |  |  |  |  |
| DOCUMENT CLOUD-<br>SOVELLUKSET                                                                                                    | TUKI                                                           |  |  |  |  |
| Image: Problem         RESURSSIT         Image: Kirjastot         Image: Kirjastot         Image: Creative Cloud-tiedostot         Jmage: Jmage: Jmage: Jmage: Cloud-tiedostot         Jmage: Jmage: Jmage: Jmage: Jmage: Cloud-tiedostot         Image: Jmage: Jmage: Jmage: Jmage: Cloud-tiedostot         Image: Jmage: Jmage: Jmage: Jmage: Cloud-tiedostot         Image: Jmage: Jmage: Jmage: Jmage: Cloud-tiedostot         Image: Jmage: Jmage: Jmage: Jmage: Cloud-tiedostot         Image: Jmage: Jmage: Jmage: Jmage: Jmage: Cloud-tiedostot         Image: Jmage: Jmage: Jmage: Jmage: Jmage: Cloud-tiedostot         Image: Jmage: Jmage: Jmage: Jmage: Jmage: Cloud-tiedostot         Image: Jmage: Jmage: Jmage: Jmage: Jmage: Jmage: Cloud-tiedostot         Image: Jmage: Jmage: Jmage: Jmage: Jmage: Jmage: Cloud-tiedostot         Image: Jmage: Jmage: Jmage: Jmage: Jmage: Jmage: Cloud-tiedostot         Image: Jmage: Jmage |                                                                |  |  |  |  |
| Kiriaudu ulos                                                                                                    |                                                                |  |  |  |  |

Toisen asteen koulutuksen Office 365 (Areena) ja Moodle

Sign in with your organizational account

| wilma.tunnus@edu.tampere.fi | × |
|-----------------------------|---|
| Password                    |   |
|                             |   |

Kirjaudu sisään Wilma-tunnuksellasi muodossa wilma.tunnus@edu.tampere.fi. Asenna ensimmäiseksi Creative Cloud. Myös muita sovelluksia voit jatkossa asentaa täältä, mutta siihen on parempi tapa tämän ohjelmiston asennuksen jälkeen.

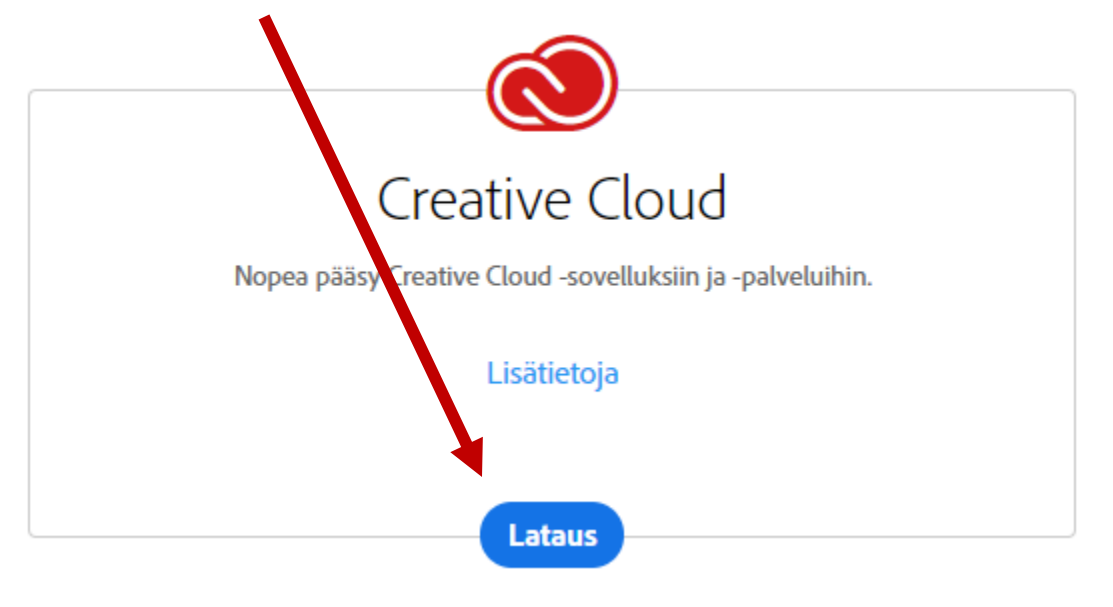

🔘 on valmiina asennettavaksi...

Creative Cloud -tietokonesovellus on helppokäyttöinen työkalu, jolla voit hallita kaikkia Adoben sovelluksia ja palveluita.

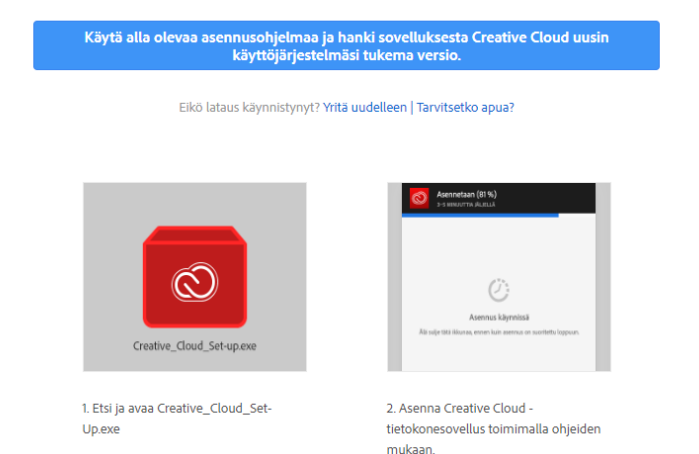

Ohjelmiston asennusohjelma latautuu selaimen vasempaan alakulmaan. Tiedosto löytyy tarvittaessa myös Ladatuista tiedostoista. Valitse Creative\_Cloud\_Setup.exe.

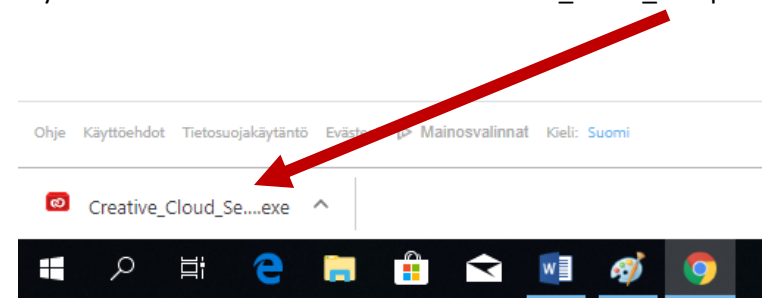

Kun ohjelmisto on asentunut, ilmestyy työpöydälle Adobe Creative Cloud -pikakuvake. Tietokone saattaa myös ilmoittaa, että ohjelmisto päivitetty uusimpaan versioon.

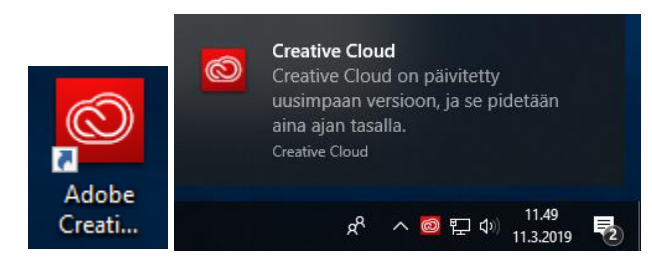

Seuraavaksi vuorossa on varsinaisten ohjelmistojen asennus.

Valitse Apps.

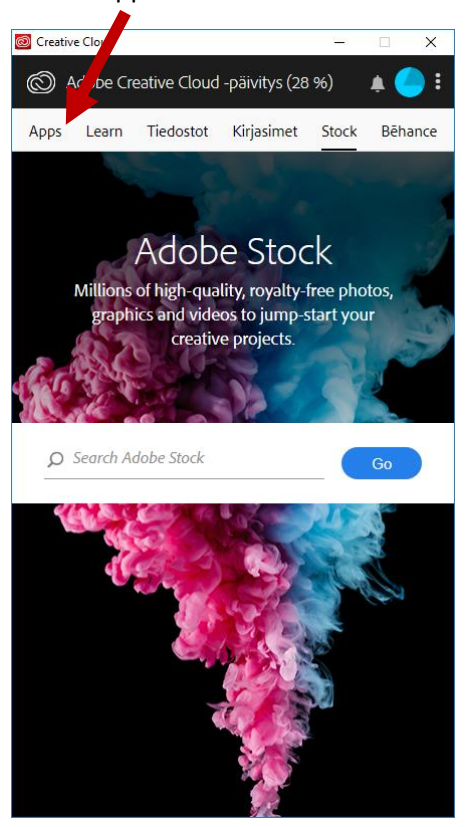

Valitse haluamasi sovelluksen kohdalta Asenna.

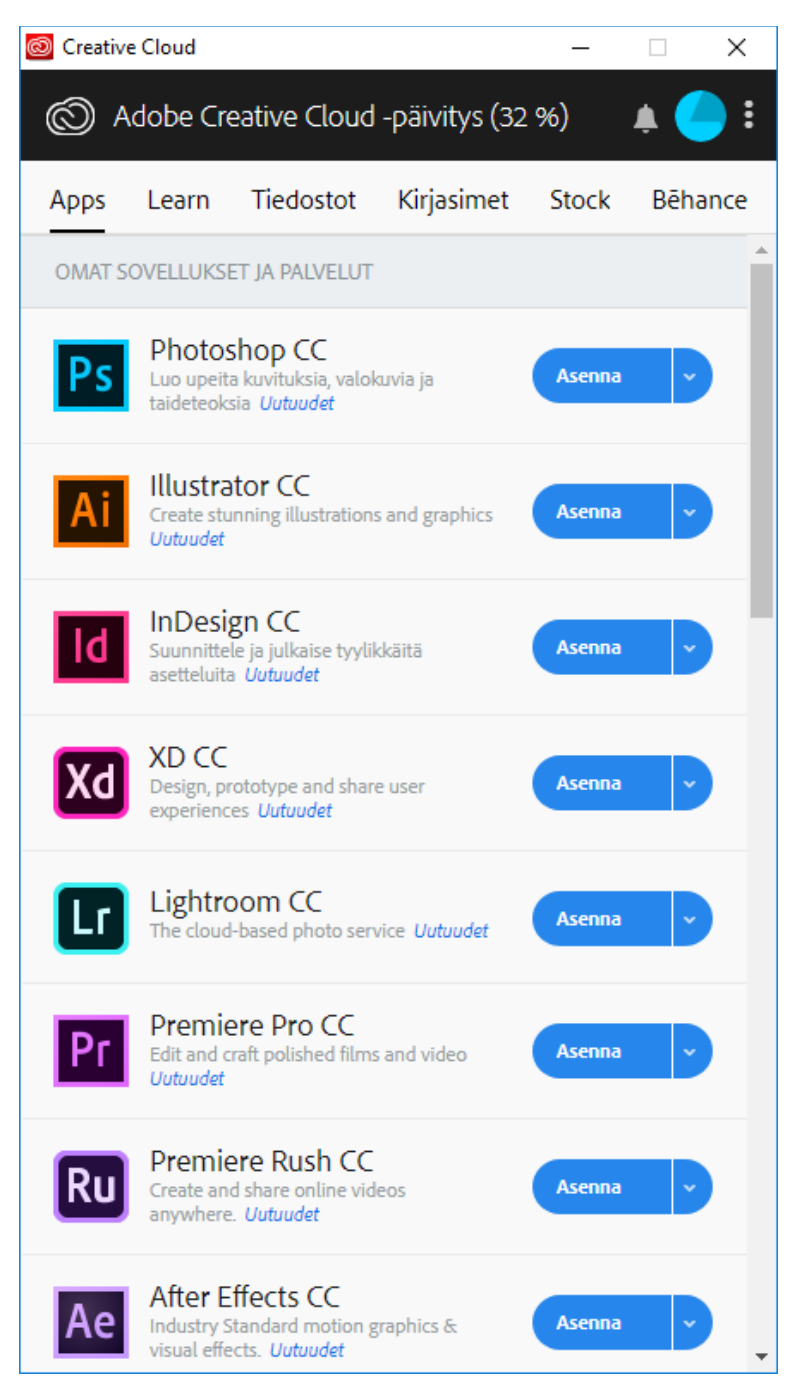

#### Valitse Jatka.

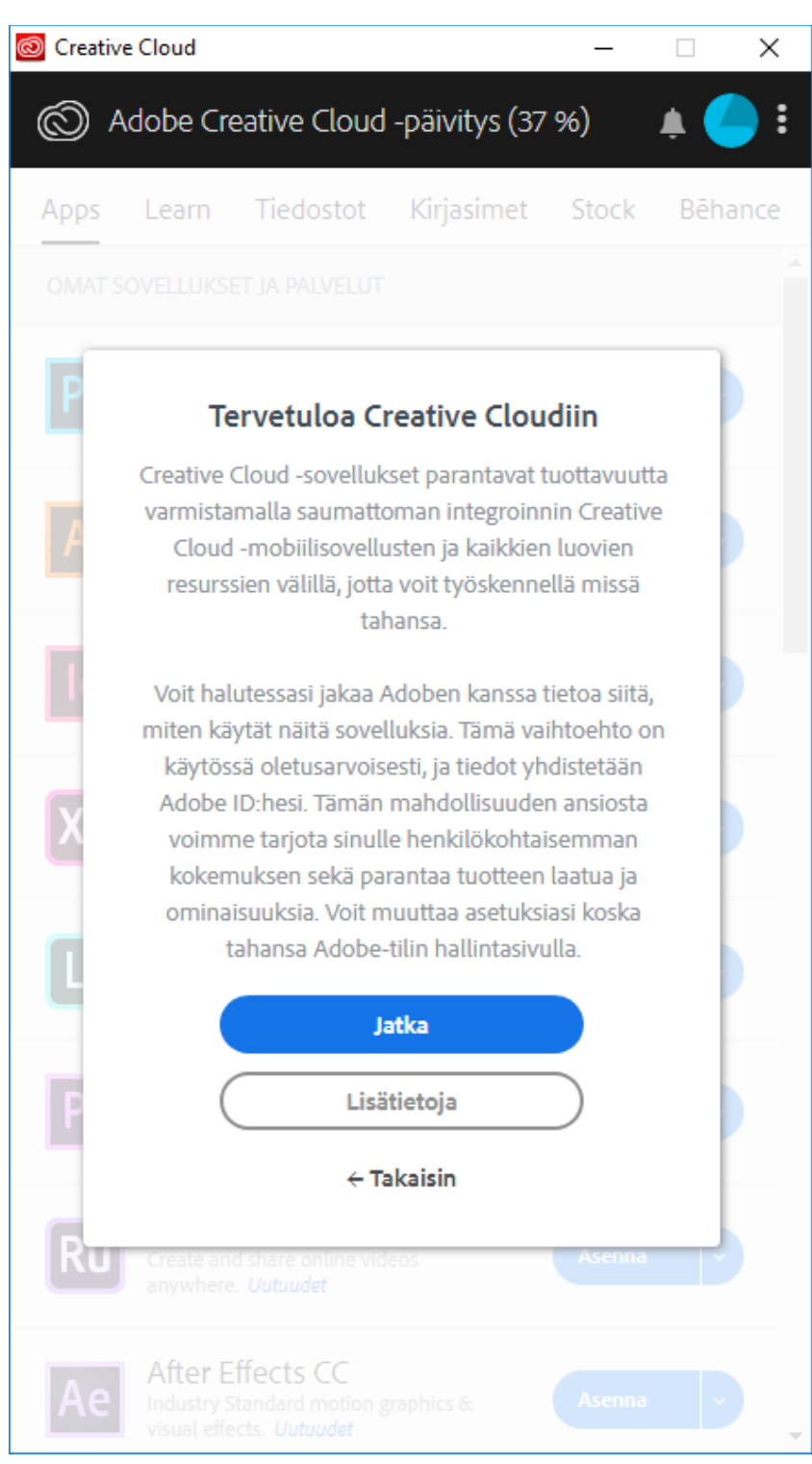

Mikäli muita asennuksia on kesken, niin asennus siirtyy Odottaa –tilaan ja alkaa kun aiemmat asennukset valmiita. Jos asennuksia ei ole kesken, niin asennus alkaa välittömästi ja asennuksen edistymistä voi seurata.

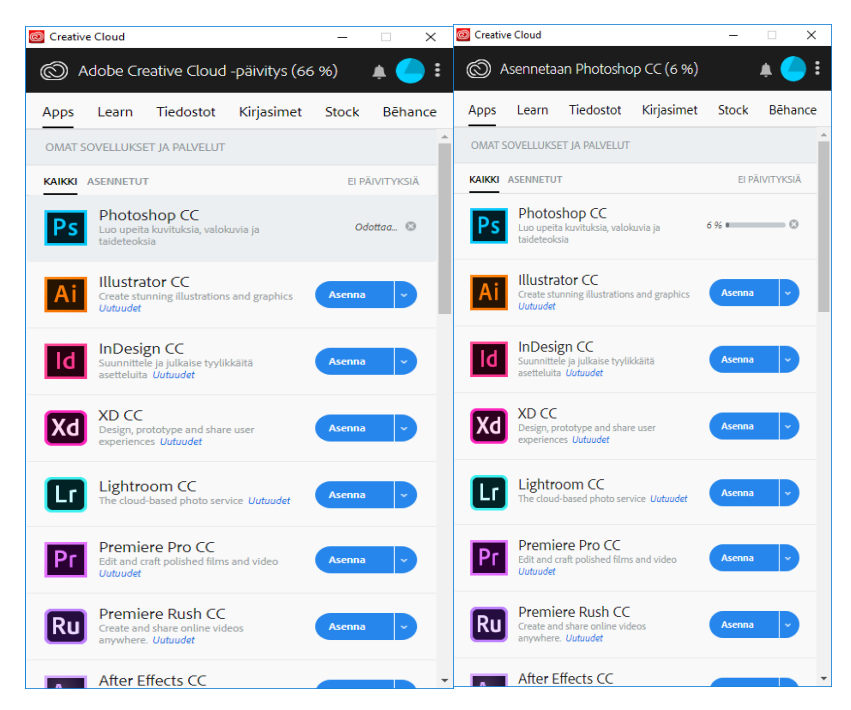

Voit laittaa samanaikaisesti myös muita ohjelmia asentumaan ja niiden asennus käynnistyy heti edellisen valmistuttua.

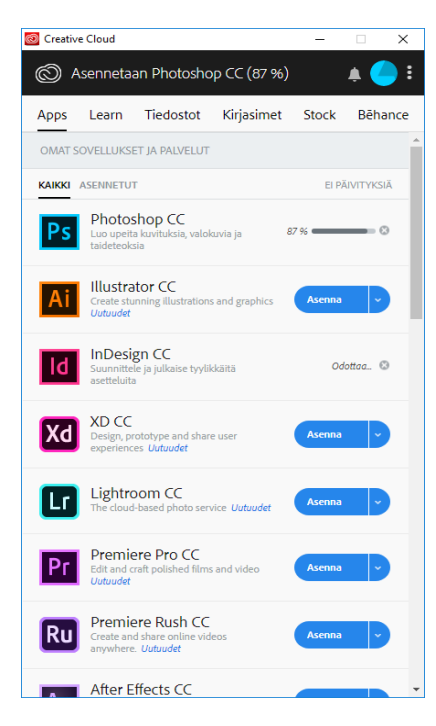

Kun ohjelman asennus on valmis voit avata sen valitsemalla Avaa.

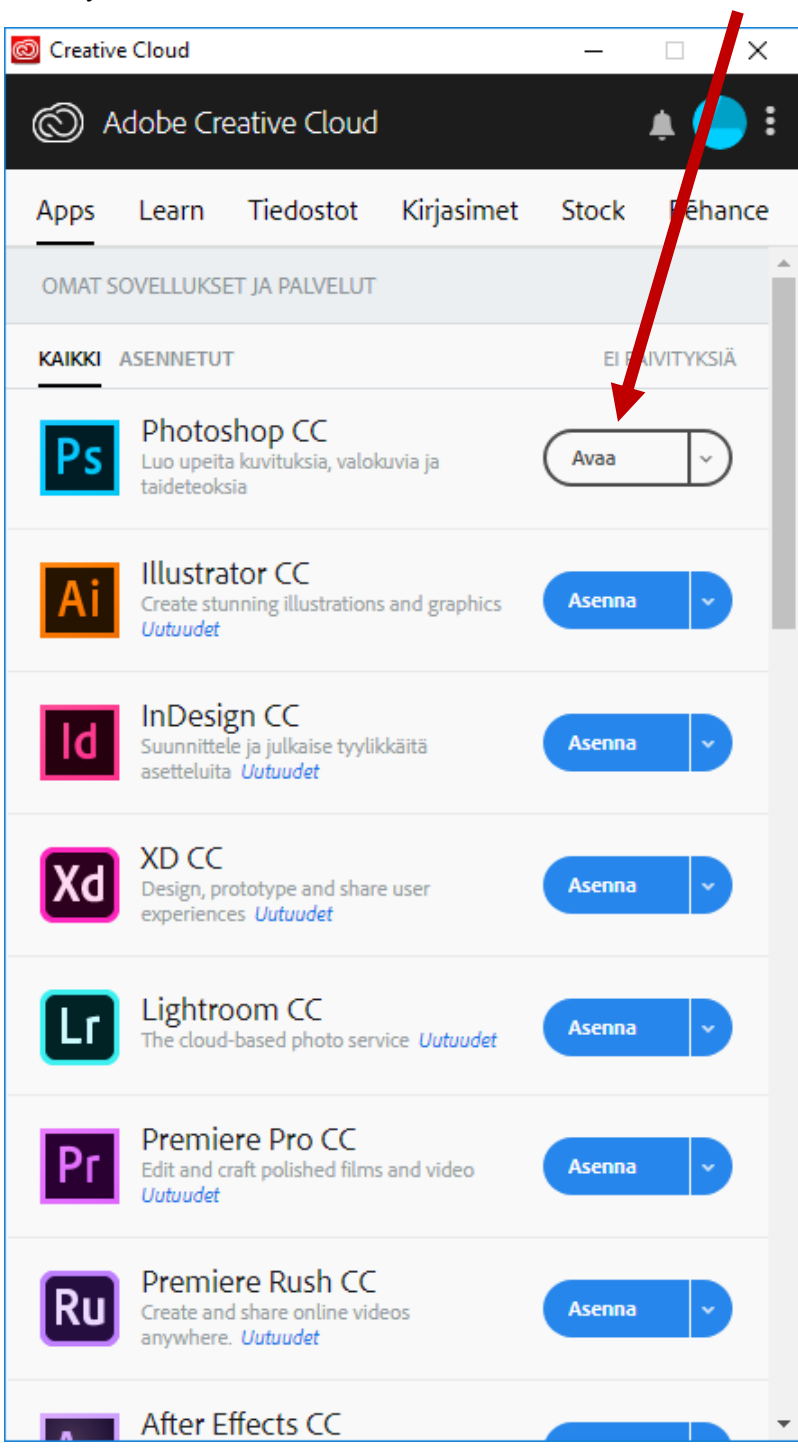

Ohjelma käynnistyy ja käytön voi aloittaa.

Mikäli asentamisessa on ongelmia, pyri etsimään ratkaisua Adoben tukisivustolta osoitteessa https://helpx.adobe.com/fi/support.html

Tredun atk-palveluilla ei ole resursseja muiden kuin hallitsemiensa laitteiden ongelmiin.